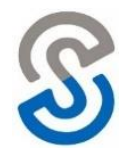

The **Attendance > Quick Entry** area provides users with a simplified workflow to quickly enter daily attendance records. This screen is extremely helpful when entering Tardy students each morning.

- 1. Navigate to Attendance > Quick Entry
- 2. Enter the student's last name in the **Student** field and select the appropriate student from the list.

|    | QUICKENT                                    | KT                                                     |                                                          |                          |                                    |
|----|---------------------------------------------|--------------------------------------------------------|----------------------------------------------------------|--------------------------|------------------------------------|
|    | Daily Attended                              | dance $\bigcirc$ Student Check-In $\bigcirc$ Student C | Sheck-In View                                            | REMEMBER SELECTIONS BETW | VEEN STUDENTS:                     |
|    | BUILDI                                      | IG: ALL V                                              |                                                          |                          |                                    |
|    | SCHOOL LEV                                  | el: All 🗸                                              |                                                          |                          |                                    |
|    | STUDE                                       | NT: Smith                                              |                                                          |                          |                                    |
|    |                                             | Smith, Anthony (34303)                                 |                                                          |                          |                                    |
|    |                                             | Smith, Ayan (34122)                                    |                                                          |                          |                                    |
|    |                                             | Smith, Christopher (35660)                             |                                                          |                          |                                    |
|    |                                             | Smith, Dezeray (32591)                                 |                                                          |                          |                                    |
|    |                                             | Smith, Dorryen (32592)                                 |                                                          |                          |                                    |
|    |                                             | Smith, Elizabeth (34264)                               | <b>.</b>                                                 |                          |                                    |
| 3. | Select the ap                               | propriate radio                                        |                                                          |                          |                                    |
|    | button for <b>Absence. In</b> or <b>Out</b> |                                                        | Daily Attendance  Student Check-In Student Check-In View |                          | REMEMBER SELECTIONS BETWEEN STUDEN |
| 4. | Date/Time: a                                | utomatically defaults                                  | BUILDING: ALL V<br>SCHOOL LEVEL: ALL V                   |                          |                                    |
|    | applies to In/                              | Out records).                                          |                                                          |                          |                                    |

- 5. **Reason**: select appropriate reason from drop-down menu.
- 6. **Excused by**: select from drop-down menu (optional).
- 7. **Comments**: enter free text (optional).
- 8. In top right corner, check box to **Remember Selections between**

| Daily Attendan                                                                                                    | nce O Student Check-In O Student Check-In View                                      | REMEMBER SELECTIONS BETWEEN STUDENTS: |  |  |  |
|----------------------------------------------------------------------------------------------------|-------------------------------------------------------------------------------------|---------------------------------------|--|--|--|
| BUILDING:<br>SCHOOL LEVEL:<br>STUDENT:                                                                                                    | ALL V<br>ALL V<br>Smith                                                             |                                       |  |  |  |
| Smith, Christop<br>No<br>Photo                                                                                                    | her (35660)<br>BullDING: Broadway Academy/High School<br>GRADE: 9<br>HOMEROOM: A119 |                                       |  |  |  |
| CURRENT CLASS: Cycle day B, Period 5 (12:57PM to 1:37PM)<br>Concert/Marching Band , 5 in Room B112 Teacher: Lindsey Whitehead<br>Absence 🐨 In 🔿 Out |                                                                                     |                                       |  |  |  |
| DATE: 2<br>REASON: 0<br>EXCUSED BY: 0                                                                                                    | 2/28/2022 150 01 V : 32 V PM V<br>Unexcused Tardy V                                 |                                       |  |  |  |
| COMMENTS:                                                                                                    | R R R R R R R R R R R R R R R R R R R                                               |                                       |  |  |  |

Students. This will retain your selections between students during the session.

- 9. Click on green save disk to save record and search for next student.
- 10. After saving, a confirmation message will appear in green.
- 11. To enter attendance for another student, locate the next student and repeat this process

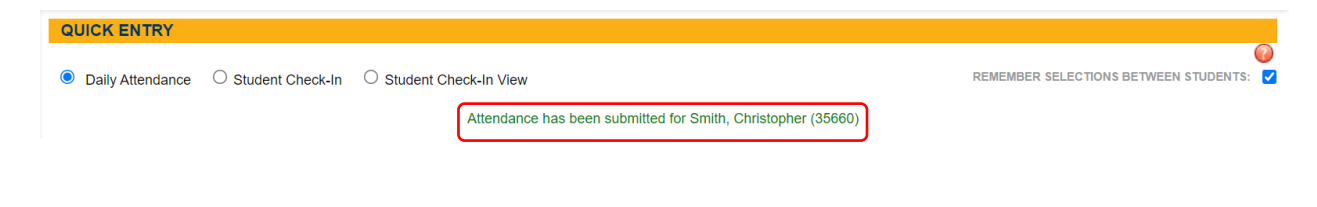